## Istruzioni per la prenotazione online del ricevimento settimanale Genitori

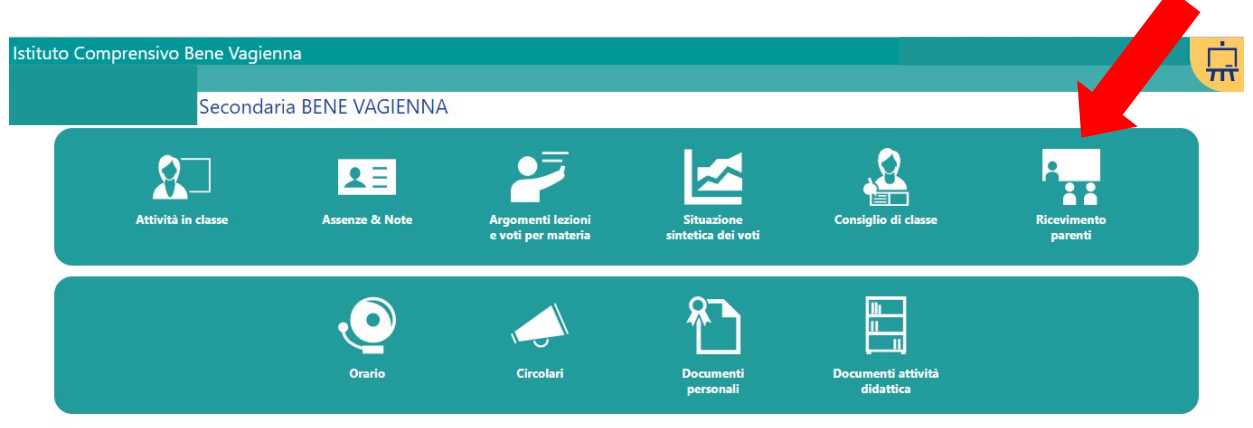

• Selezionare "Ricevimento parenti" sulla schermata iniziale.

• Selezionare (1) il nome dell'insegnante; Selezionare (2) il giorno: **per gli insegnanti in servizio su più scuole occorre selezionare il giorno della settimana** in cui sono in servizio nel plesso, come da prospetto allegato; Selezionare (3) "prenota incontro".

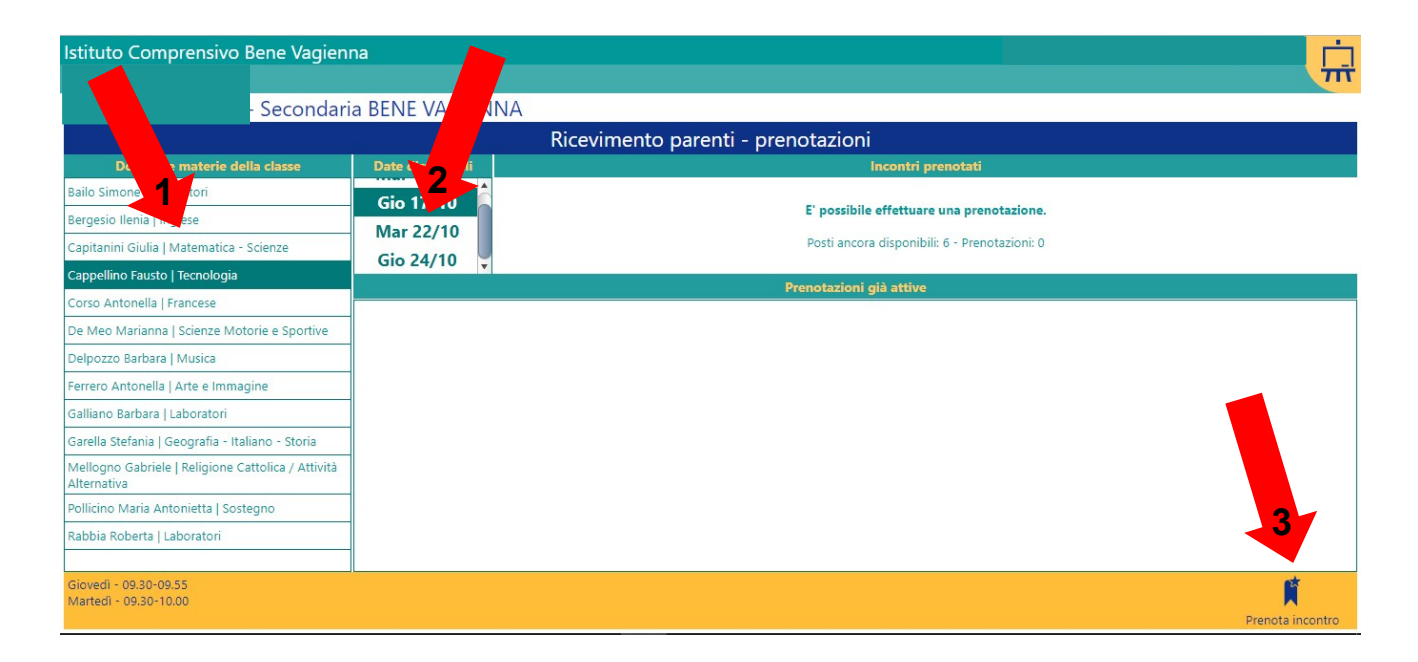

- Con la medesima procedura sarà possibile cancellare la prenotazione.
- Le prenotazione sono accettate dal sistema fino al raggiungimento del numero massimo impostato da ogni docente.